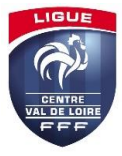

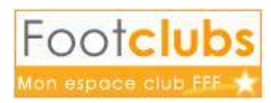

A l'aide de ce tutoriel nous allons voir la manière de procéder pour engager une équipe dans une compétition sous Footclubs.

### 1./ Préparation

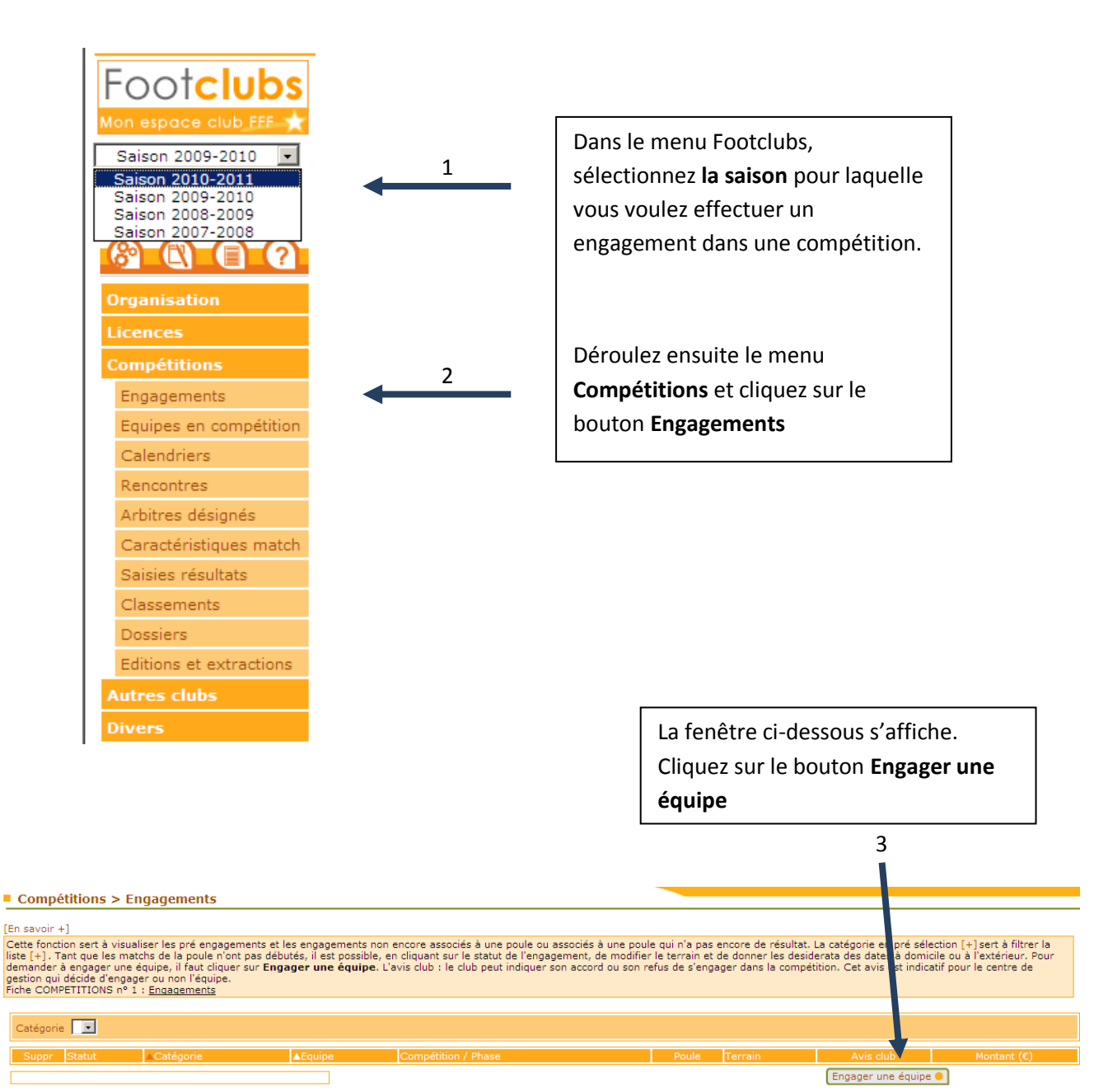

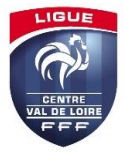

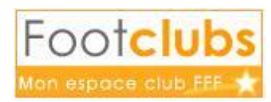

### 2./Compétition

Dans la liste correspondant au **Centre de gestion**, sélectionnez celui qui correspond au niveau de la compétition dans laquelle vous souhaitez engager votre équipe.

Ex : lci nous choisissons FEDERATION FRANCAISE DE FOOTBALL pour inscrire l'équipe en **Coupe de France** 

|                                                                                                    | 1                                                               |                                                                   |                                                                                          |                                                                             |                                                                                |                                                                                     |  |
|----------------------------------------------------------------------------------------------------|-----------------------------------------------------------------|-------------------------------------------------------------------|------------------------------------------------------------------------------------------|-----------------------------------------------------------------------------|--------------------------------------------------------------------------------|-------------------------------------------------------------------------------------|--|
| Compétitions > Engagements                                                                                                    |                                                                 |                                                                   |                                                                                          |                                                                             |                                                                                |                                                                                     |  |
| Etapes (1) Compétition (2) (3) (4)<br>Choisir un centre de gestion et une compétition (En savoir +)                                                                                                    |                                                                 |                                                                   |                                                                                          |                                                                             |                                                                                |                                                                                     |  |
| Cette fonction permet de pré engager une é<br>s'engager dans une compétition en dehors o<br>déjà engagée dans un autre championnat. L<br>compétition où cela a été permis par le cent<br>Fiche COMPETITIONS n° 1 : <u>Engagements</u> | Phase si son centre<br>ipe ne peut être p<br>apparaissent si le | e de gestion gestio<br>pré engagée que si<br>tarif est diffusable | nnaire l'a permis. La case<br>elle n'est pas déjà engagé<br>ou applicable. Il n'est pos: | Tous permet d'étendre<br>e dans la compétition e<br>sible de pré engager ur | la liste à tous les centr<br>at, dans le cas des char<br>e nouvelle équipe que | res de gestion nationaux pour<br>mpionnats, si elle n'est pas<br>dans les phases de |  |
|                                                                                                    |                                                                 |                                                                   |                                                                                          |                                                                             |                                                                                |                                                                                     |  |
| Centre de gestion                                                                                                    |                                                                 |                                                                   | Tous                                                                                     |                                                                             |                                                                                |                                                                                     |  |
| Compétition / Phase                                                                                                    | FEDERATION FRANCAISE DE                                         | OOTBALL                                                           |                                                                                          | Date limite                                                                 | Montant engage                                                                 | ement                                                                               |  |
|                                                                                                    |                                                                 |                                                                   |                                                                                          |                                                                             | Abandonner (                                                                   |                                                                                     |  |

La liste des compétitions disponible pour le Centre de Gestion choisi s'affiche.
Cochez la case correspondant à la compétition désirée (1)
Cliquez sur le bouton Suivant (2)

| Compétitions > Engagements                                                                                                    |                                                     |                   |                 |                       |  |  |  |
|----------------------------------------------------------------------------------------------------|-----------------------------------------------------|-------------------|-----------------|-----------------------|--|--|--|
| Eta                                                                                                    | ipes 1 Compétition 2 3 4 🍃 1                        |                   |                 |                       |  |  |  |
| Choisir u                                                                                                    | n centre de gestion et une compétition en savoir +] |                   |                 |                       |  |  |  |
| Cette fonction permet de pré engager une duipe dans une Compétition / Phase si son centre de gestion gestionnaire l'a permis. La case Tous permet d'étendre la liste à tous les centres de gestion de situation and son une compétition en deplication et la dise. Les des championnats, si elle n'est pas déjà engagé dans une autre championnat. Les montants des engagements apparaissent si le tarif est diffusable ou applicable. Il n'est pas déjà engagé dans il de province et de la ligue. Une équipe ne peut être pré engagé de si elle n'est pas déjà engagé de si elle de la ligue. Une équipe ne peut être pré engagé de si elle n'est pas déjà engagé de si elle de la ligue. Une équipe ne peut être pré engagé de si elle n'est pas déjà engagé de si elle de la ligue. Une équipe ne peut être pré engagé de si elle la ligue. Une compétition où cela a été permis de n'est pas déjà engagé de si elle de la ligue. Une compétition où cela a été permis de n'e conserve de gestion.<br>Fiche COMPETITIONS n° 1 : <u>Fradements</u> |                                                     |                   |                 |                       |  |  |  |
| Centre                                                                                                    | e de gestion                                        | Tous              |                 |                       |  |  |  |
|                                                                                                    | Compétition / Phase                                 | Catégorie         | Date limite     | Montant<br>engagement |  |  |  |
| N                                                                                                    | Coupe De France / Phase 1                           | Libre / Senior    | 15/06/2010      | 52 Euros              |  |  |  |
|                                                                                                    | Gambardella Credit Agricole / Phase 1               | Libre / U19 - U18 | 15/07/2010      |                       |  |  |  |
|                                                                                                    | Coupe Nationale Futsal / Phase Regionale            | Futsal / Senior   | 30/09/2010      |                       |  |  |  |
|                                                                                                    |                                                     | Abandonner        | 💿 Suivant 🌒 🗲 🗕 | 2                     |  |  |  |

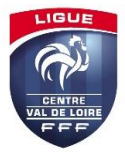

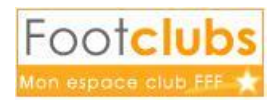

#### 3./ Equipe

-

Vous devez à présent sélectionner l'équipe concernée par la compétition dans laquelle vous souhaitez vous engager. Footclubs propose automatiquement celle qui lui semble la mieux convenir.

- Choisissez l'équipe en question dans la liste déroulante (1)
  - Cliquez sur Suivant (2)

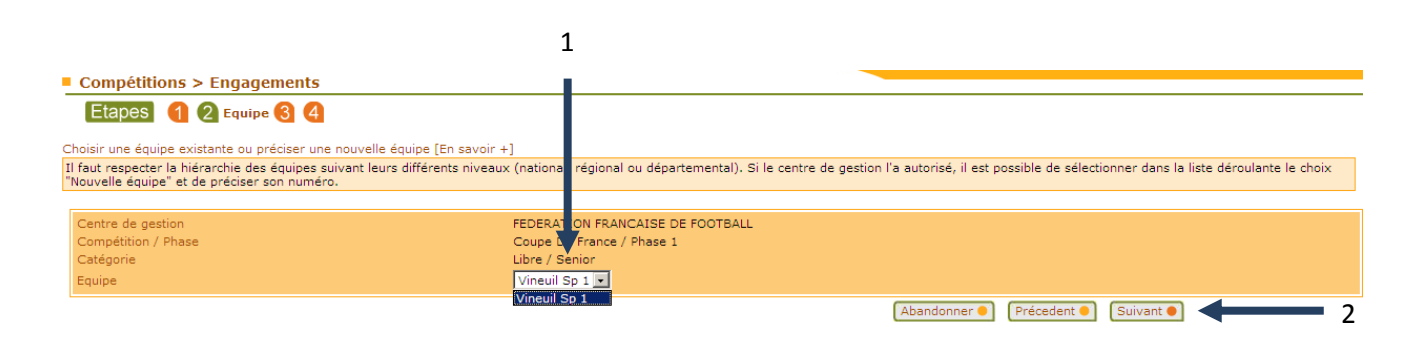

# 4./ Terrain

\_

Ici, vous n'avez qu'à choisir le terrain sur lequel les matchs de la compétition se joueront.

- Dans la liste déroulante « Terrain », faites votre choix.

Si votre terrain est indisponible, vous pouvez en rechercher un disponible proche de votre commune.

Cliquez sur Suivant pour poursuivre 'engagement

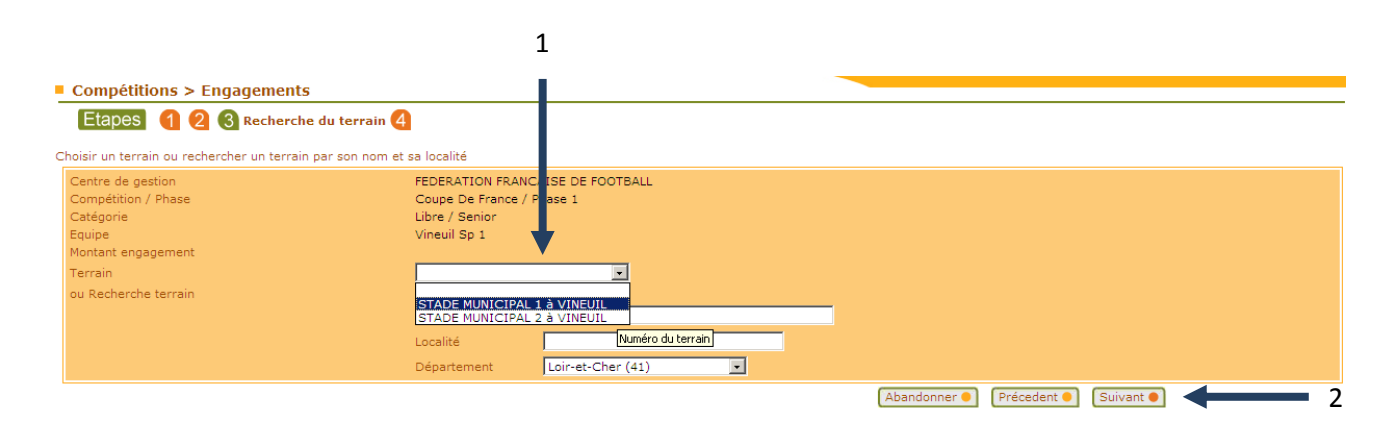

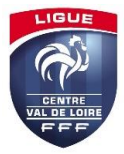

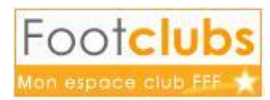

# **5./ Confirmation**

Dans cette dernière partie, vous pouvez demander à jouer à domicile où à l'extérieur aux dates que vous indiquerez.

Vous pouvez également demander à jouer en jumelage ou en alternance.

Si tout vous semble ok, vous n'avez plus qu'à confirmer votre engagement en cliquant sur **Valider**.

| Compétitions > Engagements                                                                       |                                                                                                    |                                    |  |  |  |  |  |  |
|--------------------------------------------------------------------------------------------------|----------------------------------------------------------------------------------------------------|------------------------------------|--|--|--|--|--|--|
| Etapes 1 2 3 4 🛛                                                                                 | esiderata                                                                                                    |                                    |  |  |  |  |  |  |
| Renseigner si besoin les dates particulières souhaitées et les jumelages/alternances d'équipes   |                                                                                                    |                                    |  |  |  |  |  |  |
| Centre de gestion<br>Compétition / Phase<br>Catégorie<br>Equipe<br>Montant engagement<br>Terrain | FEDERATION FRANCAISE DE FOOTBALL<br>Coupe De France / Phase 1<br>Libre / Senior<br>Vineuil Sp 1<br>STADE MUNICIPAL 1 à VINEUIL |                                    |  |  |  |  |  |  |
| Demande à jouer à domicile ou à l'e                                                              | xtérieur aux dates suivantes                                                                                                   |                                    |  |  |  |  |  |  |
|                                                                                                  | Date                                                                                                    | Souhait                            |  |  |  |  |  |  |
| Demande à jouer en jumelage/alterr                                                               | nance                                                                                                    |                                    |  |  |  |  |  |  |
| Type                                                                                             |                                                                                                    | Equipe                             |  |  |  |  |  |  |
| Desiderata (jour et/ou horaire différ                                                            | rent de la compétition et éventuelles précisions)                                                                              |                                    |  |  |  |  |  |  |
|                                                                                                  |                                                                                                    | Abandonner • Précedent • Valider • |  |  |  |  |  |  |